# DatumTijd-indeling in analyzer-visualisatie instellen

# Inhoud

Inleiding Voorwaarden Vereisten Gebruikte componenten Reden voor de discrepantie Oplossing

### Inleiding

Dit document beschrijft hoe u de datumnotatie in de Cisco Webex Contact Center Analyzervisualisatie kunt configureren en aanpassen.

# Voorwaarden

## Vereisten

Cisco raadt u aan om kennis te hebben van de volgende onderwerpen:

- Cisco Webex-contactcenters
- Analyzer

## Gebruikte componenten

Analyzer

Opmerking: Dit document is gericht op klanten en partners die Webex Contact Center voor hun netwerkinfrastructuur hebben ingezet.

Stap 1: Meld u aan bij Portal via https://portal.ccone.net/ en klik op het tabblad "Analyzer"

|                                                                      |                                 | €4 🗘 CCOne_TAC   Local Time 🔹 Vishal Goyal - 🕠                                                                                                    |
|----------------------------------------------------------------------|---------------------------------|----------------------------------------------------------------------------------------------------|
| 🍘 Dashboard                                                          | CCOne_TAC Dashboard ×           |                                                                                                    |
| Provisioning <                                                       | IN IVR IN QUEUE                 | CONNECTED AVAILABLE AGENTS                                                                                                    |
| Q Analyzer                                                           |                                 |                                                                                                    |
| ≓ Analyzer Data Exchange                                             | Call Snapshot Report            | Call Interval Report                                                                                                    |
| F Business Rules                                                     | 10                              | 2                                                                                                    |
| 🖵 Agent Desktop                                                      | 8 -                             | 18-                                                                                                    |
| 😪 Campaign Manager                                                   | 7 -<br>6 -                      | 14-                                                                                                    |
| 😫 Real Time Reports                                                  | 5 - No records available<br>4 - |                                                                                                    |
| Laa Historical Reports                                               | 3-                              | 0.6 - 0.4 - 0.4 - 0 |
| C <sup>0</sup> Web Callback Report                                   | 1-                              | 02-                                                                                                    |
| 🖋 Routing Strategy                                                   | 0 <del> </del>                  | α <sub>αβ</sub> ν <sub>αβ</sub> αζορ α <sub>αβ</sub> ταφ<br>■ EP_CCOne_Voice ■ EP_NOC                                                                                                    |
| Call Monitoring                                                      | Agent Snapshot Report           | Historical Report                                                                                                    |
| Recording Management                                                 | Site: CCOne_TAC                 | Entry Point Summary                                                                                                    |
| Workforce Optimization     https://portal.ccone.net/portal/home.html |                                 | 8-                                                                                                    |

Stap 2: Klik op Visualisatie > Standaardrapporten > Historische rapporten > Agent-rapporten > Agent-rapporten > Agent-rapporten

| cisco CEA                                                                                                    | « 🖷 Home 🌐 Visualization 🏤 (                      | Dashboard 🖵 Variables |               |                     | 🐣 vishagoy@ci         | sco.com 🗸    |
|----------------------------------------------------------------------------------------------------|---------------------------------------------------|-----------------------|---------------|---------------------|-----------------------|--------------|
| - C / + C (1)                                                                                                    | View                                              |                       |               | + Create Nev        | w Visualization Show: | Everything ~ |
| — Ankit Khanna                                                                                                    | ID                                                | Name 🔺                | Туре          | Last Modified       | Created By            |              |
| - ashwin                                                                                                    | 102312                                            | III Agent             | Visualization | 01/30/2020 01:16:49 |                       |              |
| - Chandra                                                                                                    | 102313                                            | I Agent - AAR         | Visualization | 01/30/2020 01:16:49 |                       |              |
| - ChandraMouli                                                                                                    | : 102314                                          | I Agent-Chart         | Visualization | 01/30/2020 01:16:49 |                       |              |
| — 🖿 Jeevan                                                                                                    | 76679                                             | I Gisco Test-AAR-Idle | Visualization | 08/31/2019 00:16:44 | Mykola Danylchuk      |              |
| — 🖿 Joe W                                                                                                    | 10005                                             |                       | Visualization | 00/31/2013 00:10:44 | Mykola ballytellak    |              |
| — 🖿 Josh Z                                                                                                    | 102315                                            | iii Site              | visualization | 01/30/2020 01:16:49 |                       |              |
| - 🖿 Kuladeep                                                                                                    | 102316                                            | III Site-Chart        | Visualization | 01/30/2020 01:16:49 |                       |              |
| Prakash                                                                                                    | 102317                                            | III Team              | Visualization | 01/30/2020 01:16:49 |                       |              |
| Pranava                                                                                                    | 102318                                            | III Team-Chart        | Visualization | 01/30/2020 01:16:49 |                       |              |
| SA_Test Sandard Reports Standard Reports Standard Report |                                                   |                       |               |                     |                       |              |
|                                                                                                    | Copyright © 2018 Cisco Systems Inc. All rights re | served.               |               |                     |                       |              |

Stap 3: Start het rapport van de Agent (op de bovenstaande oproep is de rapport-ID 102312)

Stap 4: Onder de kolommen - "Beginlogtijd" en "Eindtijd" worden verschillende items weergegeven (anders dan normale datum en tijd )

| cisco CEA                   | » ¢;         | Settings     | 📥 Export -  |               |             |                    |                   |           |            |                 |                   |
|-----------------------------|--------------|--------------|-------------|---------------|-------------|--------------------|-------------------|-----------|------------|-----------------|-------------------|
| Agent Name 👻                | Channel Type | - Interval - | Login Count | Calls Handled | Staff Hours | Initial Login Time | Final Logout Time | Occupancy | Idle Count | Total Idle Time | Average Idle Time |
| Ankit Kunwar                | telephony    | 07/17/2019   | 3           | 0             | 09:48:09    | 08/18/18 12:48:12  | 08/18/18 22:36:21 | 0.00      | 3          | 09:13:20        | 03:04:26          |
| Chandramouli vaithiyanathan | telephony    | 07/17/2019   | 4           | 0             | 03:39:58    | 03/02/68 18:58:31  | 03/02/68 22:38:30 | 0.00      | 4          | 02:46:53        | 00:41:43          |
| Jelly Peng                  | telephony    | 07/17/2019   | 3           | 0             | 00:35:33    | 08/16/18 07:10:57  | 08/16/18 07:46:31 | 0.00      | 3          | 00:02:29        | 00:00:49          |
| Joseph Whittlesey           | telephony    | 07/17/2019   | 3           | 1             | 07:32:43    | 08/16/18 22:32:55  | 08/17/18 06:05:38 | 0.00      | 8          | 03:47:36        | 00:28:27          |
| Joshua Zuke                 | telephony    | 07/17/2019   | 2           | 1             | 07:51:14    | 01/30/69 17:51:36  | 01/31/69 01:42:50 | 0.00      | 5          | 01:04:32        | 00:12:54          |
| Kuldeep Chowdyshetty        | telephony    | 07/17/2019   | 1           | 0             | 06:44:37    | 07/18/19 11:23:02  | 07/18/19 18:07:40 | 0.00      | 2          | 00:00:06        | 00:00:03          |
| Manivannan Sailappan        | telephony    | 07/17/2019   | 1           | 0             | 06:47:39    | 07/18/19 08:55:51  | 07/18/19 15:43:31 | 0.00      | 2          | 00:00:03        | 00:00:01          |
| Mykola Danylchuk            | telephony    | 07/17/2019   | 3           | 4             | 08:39:44    | 08/17/18 10:37:55  | 08/17/18 19:17:39 | 0.01      | 11         | 00:24:24        | 00:02:13          |
| Rohit Harsh                 | telephony    | 07/17/2019   | 3           | c             | 01:49:26    | 08/17/18 14:35:13  | 08/17/18 16:24:39 | 0.00      | 3          | 01:49:26        | 00:36:28          |
| Shasha Ni                   | telephony    | 07/17/2019   | 1           | 1             | 08:25:39    | 07/18/19 06:02:53  | 07/18/19 14:28:32 | 0.00      | 1          | 00:00:04        | 00:00:04          |
| Tyler Bobbitt               | telephony    | 07/17/2019   | 1           | 0             | 01:27:39    | 07/17/19 17:34:11  | 07/17/19 19:01:51 | 0.00      | 1          | 00:00:03        | 00:00:03          |
| Vishal Goyal                | telephony    | 07/17/2019   | 3           | 0             | 10:14:39    | 08/17/18 05:16:04  | 08/17/18 15:30:43 | 0.00      | 5          | 00:00:08        | 00:00:01          |
| Summary                     |              |              | 28          | 7             | 73:37:05    | 03/03/57 21:17:24  | 03/06/57 22:54:30 | 0.00      | 48         | 19:09:11        | 00:23:56          |

Stap 5: Klik op de geselecteerde datum en tijdinvoer >> Er verschijnt een microscopisch symbool >> klik op het symbool en er worden weinig items gezien onder "Time-stempel voor gespreksstart"

| cisco CEA                   | » <b>0</b> 8   | Settings   | 🛓 Export 🗸  |               |             |                    |                   |   |
|-----------------------------|----------------|------------|-------------|---------------|-------------|--------------------|-------------------|---|
| Agent Name 👻                | Channel Type 👻 | Interval 👻 | Login Count | Calls Handled | Staff Hours | Initial Login Time | Final Logout Time | 0 |
| Ankit Kunwar                | telephony      | 07/17/2019 | 3           | 0             | 09:48:09    | 08/18/18 12:48:12  | 08/18/18 22:36:21 |   |
| Chandramouli vaithiyanathan | telephony      | 07/17/2019 | 4           | 0             | 03:39:58    | 03/02/68 18:58:31  | 03/02/68 22:38:30 | ) |
| Jelly Peng                  | telephony      | 07/17/2019 | 3           | 0             | 00:35:33    | 08/16/18 07:10:57  | 08/16/18 07:46:31 |   |
| Joseph Whittlesey           | telephony      | 07/17/2019 | 3           | 1             | 07:32:43    | 08/16/18: 😳 5      | 08/17/18 06:05:38 | ; |
| Joshua Zuke                 | telephony      | 07/17/2019 | 2           | 1             | 07:51:14    | 01/30/69 17:51:36  | 01/31/69 01:42:50 | ) |
| Kuldeep Chowdyshetty        | telephony      | 07/17/2019 | 1           | 0             | 06:44:37    | 07/18/19 11:23:02  | 07/18/19 18:07:40 | ) |
| Manivannan Sailappan        | telephony      | 07/17/2019 | 1           | 0             | 06:47:39    | 07/18/19 08:55:51  | 07/18/19 15:43:31 | 1 |
| Mykola Danylchuk            | telephony      | 07/17/2019 | 3           | 4             | 08:39:44    | 08/17/18 10:37:55  | 08/17/18 19:17:39 | ) |
| Rohit Harsh                 | telephony      | 07/17/2019 | 3           | 0             | 01:49:26    | 08/17/18 14:35:13  | 08/17/18 16:24:39 |   |
| Shasha Ni                   | telephony      | 07/17/2019 | 1           | 1             | 08:25:39    | 07/18/19 06:02:53  | 07/18/19 14:28:32 | : |
| Tyler Bobbitt               | telephony      | 07/17/2019 | 1           | 0             | 01:27:39    | 07/17/19 17:34:11  | 07/17/19 19:01:51 |   |
| Vishal Goyal                | telephony      | 07/17/2019 | 3           | 0             | 10:14:39    | 08/17/18 05:16:04  | 08/17/18 15:30:43 | ; |
| Summary                     |                |            | 28          | 7             | 73:37:05    | 03/03/57 21:17:24  | 03/06/57 22:54:30 |   |

Stap 6: Gebruik een willekeurige ingang om de EPOCH-tijd om te zetten in voor mensen leesbare gegevens. In het bovenstaande voorbeeld nemen we 1563467317392

Drill Down

| Fields   | Show 10          | ✓ entries                   |              | Search:              |           |
|----------|------------------|-----------------------------|--------------|----------------------|-----------|
| Measures | ID Jà            | Agent Name                  | Channel Type | Call Start Timestamp | 11        |
|          | 1                | Chandramouli vaithiyanathan | telephony    | 1563467317392        |           |
|          | 2                | Chandramouli vaithiyanathan | telephony    | 1563390558031        |           |
|          | 3                | Chandramouli vaithiyanathan | telephony    | 1563387197039        |           |
|          | 4                | Chandramouli vaithiyanathan | telephony    | 1563392398800        |           |
|          | 5                | Chandramouli vaithiyanathan | telephony    | 1563423957776        |           |
|          | Showing 1 to 5 o | f 5 entries                 |              | Previo               | us 1 Next |

## Convert epoch to human-readable date and vice versa

1563467317392 Timestamp to Human date [batch convert]

Supports Unix timestamps in seconds, milliseconds and microseconds.

#### Assuming that this timestamp is in milliseconds:

 GMT
 : Thursday, 18 July 2019 16:28:37.392

 Your time zone
 : Thursday, 18 July 2019 21:58:37.392 GMT+05:30

 Relative
 : 8 hours ago

## Reden voor de discrepantie

Analyzer verwerkt de gegevens als de som van alle logintijd voor een agent

#### Oplossing

#### Visualisatie wijzigen

Er hoeven geen wijzigingen te worden aangebracht in de standaardrapporten (de aanbeveling van de BU) en derhalve moet een nieuw verslag worden opgesteld voor wijzigingen.

#### Een nieuw rapport maken

Stap 1: Ga naar visualisatie > Standaardrapporten > Historische rapporten > Agent-rapporten > Agent-rapporten > Agent > Bewerken > Bewerken > Bewaren van visualisatie (Opslaan als rapportnaam Test11)

≜ Export - 🕑 ×

Stap 2: Rechtsklik op profiel variabelen, namelijk initiële logingstijd en eindingstijd

Stap 3: Standaard wordt de eerste inlogtijd in de EPOCH-indeling weergegeven. Als u de indeling wilt wijzigen, klikt u met de rechtermuisknop op "Beginlogtijd" > Nummerindeling > Datumtijd

Kies "dd//mm//yy" en de gegevens worden in dit formaat weergegeven.

| e Agent Session Record | < Agent 🖋            |                 |                  |                                |                 |                 |                |                  |                  |       |            |             |           |                |          |
|------------------------|----------------------|-----------------|------------------|--------------------------------|-----------------|-----------------|----------------|------------------|------------------|-------|------------|-------------|-----------|----------------|----------|
| etails Formatting      | + New 🖹 Save         | - 🕴 Preview     | More 🕶           |                                |                 |                 |                |                  |                  |       |            |             |           |                |          |
| tart Time Yesterday 🔻  |                      |                 |                  |                                |                 | Cli             | ck to add tit  | le               |                  |       |            |             |           |                |          |
| ate Range              |                      | Profile Va      | riables: 🗄 Logi  | n Count 🔽                      | Calls Handled   | d 🔽 🗄 Staff Hou | ırs 🔽 🗄 Initi: | al Login Time 🗖  |                  | me [  | Occupa     | ancy 🔽 🗄 🕻  | ccupanc   | y 1 🔲 🗄 Id     | le Coun' |
| run today:             | Table ~              | ] [] Inbound To | tal CTQ Answer T | ïme ☑ 🗄 🤇                      | Outdial CTQ Req | uest Count 🖂 🛛  | Outdial        | Profile Variable | ] [] Outdial CI  | rQ An | swer Count | 🔽 🔛 Outdia  | I CTQ Tot | tal Answer Tir | ne 🔽     |
| art Date: 2020-02-05   | Hide Summary         | Column S        | egments: II Pro  | ofile Variable                 | s               |                 | Num            | ber Format       | Integer          | Þ     |            |             |           |                |          |
| d Date: 2020-02-05     |                      |                 |                  |                                |                 |                 | Text/          | atting           | Number           | •     |            |             |           |                |          |
| cluding                | Row/Series           | Agent Name 🔻    | Channel Type     | <ul> <li>Interval -</li> </ul> | Login Count     | Calls Handled   | Staff Ho Form  | latting          | Currency         | •     | Occupanc   | y Idle Cour | rt Tota   | I Idle Time    | Averag   |
| All Days               | Segments:            |                 | Channel Type 1   | 02/05/2020                     | 3425            | 140000          | 00:(0010       |                  | Percentage       | •     | 5 3        | .11 15      | 200       | 00:00:23       | ł        |
|                        | # Agent Name         | Agent Name 1    | Channel Type 2   | 02/05/2020                     | 7262            | 143000          | 00:01:28       | 01/01/70 05:30:  | 27 Date Lime     | •     | mm/dd/yy   | (01/25/12)  | •         | 00:00:18       | -        |
|                        | Echannel Type        |                 | Channel Type 1   | 02/05/2020                     | 4026            | 98000           | 00:01:31       | 01/01/70         | Duration         | •     | m/d/yy     | (1/25/12)   | •         | 00:01:02       | 2        |
| mpute                  | E la face de la face | Agent Name 2    | Channel Type 2   | 02/05/2020                     | 307             | 21000           | 00:00:50       | 01/01/70         | 12)              |       | dd/mm/yy   | (25/01/12)  | •         | 00:00:25       | 5        |
|                        | :: Interval          |                 | Channel Type 3   | 02/05/2020                     | 7492            | 83000           | 00:00:33       | 01/01/70         | 2012)            |       | d/m/yy     | (25/1/12)   | •         | 00:00:44       | 1        |
| ▼ Add Filter           |                      |                 | Channel Type 1   | 02/05/2020                     | 344             | 91000           | 00:01:08       | 01/01/70         | 12 4:35:15)      |       | yyyy/mm/dd | (2012/01/25 | ) 🕨       | 00:00:56       | \$       |
|                        |                      | Agent Name 3    | Channel Type 2   | 02/05/2020                     | 2596            | 47000           | 00:00:20       | 01/01/70         | 2012 04:35:15)   |       | yyyy-mm-dd | (2012-01-25 | ) 🕨       | 00:00:40       | 1        |
|                        |                      |                 | Channel Type 3   | 02/05/2020                     | 1446            | 124000          | 00:01:28       | 01/01/70         | 2012 04.35.15)   |       | 9 2        | .59 62      | 000       | 00:00:06       | 3        |
|                        |                      | Summary         |                  |                                | 4452            | 165000          | 00:00:35       | 01/01/70         | 2012 04-25-15 AM | )     | 3 3        | .37 76      | 000       | 00:00:52       | £        |
|                        |                      |                 |                  |                                |                 |                 |                | (25)01/          | 2012 04:35:15 AM | ,     |            |             |           |                |          |

Stap 4: Neem "Beginlogtijd", rechtsklik op Bewerken, er verschijnt een nieuw venster waarin de formule "Som van de Starttijd" is, wijzig de optie in "Minimale Tijdstempel voor gespreksstart" en het rapport opslaan

Opmerking: {Minimale Tijdstempel voor de aanvang van de verbinding weerspiegelt de eerste instantie/tijd van de inlognaam van de agent voor de datum(s)}

| Agent Session Recold                                                                                                    |                                                                                                    |                                                                                                    |                                                                                                    |                                                                                                   |                                                                                                    |                                                                          |                              |                   |                                                                                                    |                                                                                                    |                                                                                                    |                                                                                                    |                                                                                 |
|----------------------------------------------------------------------------------------------------|----------------------------------------------------------------------------------------------------|----------------------------------------------------------------------------------------------------|----------------------------------------------------------------------------------------------------|---------------------------------------------------------------------------------------------------|----------------------------------------------------------------------------------------------------|--------------------------------------------------------------------------|------------------------------|-------------------|----------------------------------------------------------------------------------------------------|----------------------------------------------------------------------------------------------------|----------------------------------------------------------------------------------------------------|----------------------------------------------------------------------------------------------------|---------------------------------------------------------------------------------|
|                                                                                                    | < Agent 🖋                                                                                                    |                                                                                                    |                                                                                                    |                                                                                                   |                                                                                                    |                                                                          |                              |                   |                                                                                                    |                                                                                                    |                                                                                                    |                                                                                                    |                                                                                 |
| tails Formatting                                                                                                    | _                                                                                                    |                                                                                                    |                                                                                                    |                                                                                                   |                                                                                                    |                                                                          |                              |                   |                                                                                                    |                                                                                                    |                                                                                                    |                                                                                                    |                                                                                 |
| -                                                                                                    | 🕂 New 🖹 Save                                                                                                    | 👻 🦻 Preview                                                                                                    | More 🕶                                                                                                    |                                                                                                   |                                                                                                    |                                                                          |                              |                   |                                                                                                    |                                                                                                    |                                                                                                    |                                                                                                    |                                                                                 |
| tart Time Yesterday 🔻                                                                                                    |                                                                                                    |                                                                                                    |                                                                                                    |                                                                                                   | Cl                                                                                                    | ick to ad                                                                | dd titl                      | e                 |                                                                                                    |                                                                                                    |                                                                                                    |                                                                                                    |                                                                                 |
| ato Dango                                                                                                    |                                                                                                    | Profile Var                                                                                                    | riables: ILogin Count                                                                                                    | E Calls Handle                                                                                    | ed 🔽 🗍 🗄 Staff Ho                                                                                                    | urs 🔽 🕯                                                                  |                              |                   | Final Logout Time 🔽                                                                                                    |                                                                                                    | v 🖂 🗄 Occu                                                                                               | pancy 1 🔲 🗄 Id                                                                                                    | le Coun                                                                         |
| te kange                                                                                                    | Table ~                                                                                                    | Inbound To                                                                                                    | tal CTO Answer Time 🔽 🔡                                                                                                    | <br>Outdial CTO Ree                                                                               | quest Count 🖂 🛛                                                                                                    | II Outdial                                                               | Edit                         | en film Maniak In | U State CTO Answ                                                                                                    | ver Count 🔽                                                                                                    | Outdial CT                                                                                               | O Total Answer Tir                                                                                                    | ne 🖂                                                                            |
| un today:                                                                                                    | Hide Summary                                                                                                    |                                                                                                    |                                                                                                    | _                                                                                                 |                                                                                                    |                                                                          | New P                        | rofile variable   |                                                                                                    | ۵)                                                                                                    |                                                                                                    |                                                                                                    |                                                                                 |
| rt Date: 2020-02-05                                                                                                    |                                                                                                    | Column S                                                                                                    | egments: II Profile Variable                                                                                                    | s                                                                                                 |                                                                                                    |                                                                          | Toxt Al                      | lign              |                                                                                                    |                                                                                                    |                                                                                                    |                                                                                                    |                                                                                 |
| Date: 2020-02-05                                                                                                    |                                                                                                    |                                                                                                    |                                                                                                    |                                                                                                   |                                                                                                    |                                                                          | Forma                        | itting .          |                                                                                                    | -                                                                                                    |                                                                                                    |                                                                                                    |                                                                                 |
| uding                                                                                                    | Row/Series                                                                                                    | Agent Name -                                                                                                    | Channel Type - Interval -                                                                                                    | Login Count                                                                                       | Calls Handled                                                                                                    | Staff Ho                                                                 | Save                         | loung             | Final Logout Time                                                                                                    | Occupancy                                                                                                    | Idle Count                                                                                               | Total Idle Time                                                                                                    | Avera                                                                           |
| All Days                                                                                                    | Segments:                                                                                                    |                                                                                                    | Channel Type 1 02/05/2020                                                                                                    | 342                                                                                               | 5 140000                                                                                                    | 0 00:0                                                                   | L                            | ,,                | 01/01/70 05:31:35                                                                                                    | 3.11                                                                                                    | 15000                                                                                                    | 00:00:23                                                                                                    |                                                                                 |
| All Days                                                                                                    | Agent Name                                                                                                    | Agent Name 1                                                                                                    | Channel Type 2 02/05/2020                                                                                                    | 627                                                                                               | 2 143000                                                                                                    | 0 00:0                                                                   | 01:28                        | 01/01/70 05:30:27 | 01/01/70 05:30:26                                                                                                    | 1.48                                                                                                    | 28000                                                                                                    | 00:00:18                                                                                                    |                                                                                 |
|                                                                                                    | Channel Type                                                                                                    |                                                                                                    | Channel Type 3 02/05/2020                                                                                                    | 736                                                                                               | 2 12000                                                                                                    | 0 00:0                                                                   | 00:52                        | 01/01/70 05:31:08 | 01/01/70 05:30:25                                                                                                    | 4.27                                                                                                    | 75000                                                                                                    | 00:00:24                                                                                                    |                                                                                 |
| pute                                                                                                    | ii onamer type                                                                                                    | Agent Name 2                                                                                                    | Channel Type 1 02/05/2020                                                                                                    | 30                                                                                                | 7 2100                                                                                                    | 0 00:0                                                                   | 00.50                        | 01/01/70 05:30:15 | 01/01/70 05:31:28                                                                                                    | 2.82                                                                                                    | 18000                                                                                                    | 00:01:02                                                                                                    |                                                                                 |
|                                                                                                    | Interval                                                                                                    | Agent nume z                                                                                                    | Channel Type 3 02/05/2020                                                                                                    | 749                                                                                               | 2 8300                                                                                                    | 0 00:0                                                                   | 00:33                        | 01/01/70 05:30:04 | 01/01/70 05:30:17                                                                                                    | 6.64                                                                                                    | 43000                                                                                                    | 00:00:44                                                                                                    |                                                                                 |
| T Add Elless                                                                                                    |                                                                                                    |                                                                                                    | Channel Type 1 02/05/2020                                                                                                    | 34                                                                                                | 4 91000                                                                                                    | 0 00:0                                                                   | 01:08                        | 01/01/70 05:30:48 | 01/01/70 05:30:13                                                                                                    | 3.00                                                                                                    | 72000                                                                                                    | 00:00:56                                                                                                    |                                                                                 |
| ( Add Filter                                                                                                    |                                                                                                    | Agent Name 3                                                                                                    | Channel Type 2 02/05/2020                                                                                                    | 259                                                                                               | 6 4700                                                                                                    | 0 00:0                                                                   | 00:20                        | 01/01/70 05:30:44 | 01/01/70 05:30:41                                                                                                    | 10.50                                                                                                    | 51000                                                                                                    | 00:00:40                                                                                                    |                                                                                 |
|                                                                                                    |                                                                                                    |                                                                                                    | Channel Type 3 02/05/2020                                                                                                    | 144                                                                                               | 6 124000                                                                                                    | 0 00:0                                                                   | 01:28                        | 01/01/70 05:31:34 | 01/01/70 05:30:59                                                                                                    | 2.59                                                                                                    | 62000                                                                                                    | 00:00:06                                                                                                    |                                                                                 |
|                                                                                                    |                                                                                                    | Summary                                                                                                    |                                                                                                    | 445                                                                                               | 2 165000                                                                                                    | 0 00:0                                                                   | 00:35                        | 01/01/70 05:30:17 | 01/01/70 05:30:23                                                                                                    | 3.37                                                                                                    | 76000                                                                                                    | 00:00:52                                                                                                    |                                                                                 |
|                                                                                                    |                                                                                                    |                                                                                                    |                                                                                                    |                                                                                                   |                                                                                                    |                                                                          |                              |                   |                                                                                                    |                                                                                                    |                                                                                                    |                                                                                                    |                                                                                 |
|                                                                                                    |                                                                                                    |                                                                                                    |                                                                                                    |                                                                                                   |                                                                                                    |                                                                          |                              |                   |                                                                                                    |                                                                                                    |                                                                                                    |                                                                                                    | -                                                                               |
| Agent Session Record                                                                                                    | < Agent 🖋                                                                                                    | Edit Pro                                                                                                    | ofile Variable: Initial Lo                                                                                                    | zin Time                                                                                          |                                                                                                    |                                                                          |                              |                   | ×                                                                                                    |                                                                                                    |                                                                                                    |                                                                                                    | -                                                                               |
| Agent Session Record                                                                                                    | < Agent 🖋                                                                                                    | Edit Pro                                                                                                    | ofile Variable: Initial Log                                                                                                    | gin Time                                                                                          |                                                                                                    |                                                                          |                              |                   | ×                                                                                                    |                                                                                                    |                                                                                                    |                                                                                                    |                                                                                 |
| Agent Session Record                                                                                                    | ▲ Agent<br>Agent<br>Save                                                                                                    | Edit Pro                                                                                                    | ofile Variable: Initial Log                                                                                                    | gin Time<br>Name: Ini                                                                             | tial Login Time                                                                                                    |                                                                          |                              |                   | ×                                                                                                    |                                                                                                    |                                                                                                    |                                                                                                    |                                                                                 |
| Agent Session Record<br>s Formatting<br>Time Yesterday ▼                                                                                                    | Agent<br>New Save                                                                                                    | Edit Pro                                                                                                    | ofile Variable: Initial Log                                                                                                    | gin Time<br>Name: Ini<br>Formula:                                                                 | tial Login Time<br>Sum of Call Sta                                                                                                    | art Timesta                                                              | amp                          |                   | ×                                                                                                    |                                                                                                    |                                                                                                    |                                                                                                    |                                                                                 |
| Agent Session Record S Formatting                                                                                                    | Agent                                                                                                    | Edit Pro                                                                                                    | ofile Variable: Initial Log<br>Is<br>CD) Agent DN                                                                                                    | gin Time<br>Name: Ini<br>Formula: SU                                                              | tial Login Time<br>Sum of Call Start Ti<br>nof Call Start Ti                                                                                     | art Timesta                                                              | amp                          |                   | ×                                                                                                    | ) (ii Occupanci                                                                                                    | y [2] [] Occu                                                                                            | pancy 1 []][#]Id                                                                                                    | lle Cou                                                                         |
| Agent Session Record Session Record Session Record Session Record Record  | Agent Agent                                                                                                    | Edit Pri                                                                                                    | ofile Variable: Initial Log<br>Is<br>CD] Agent DN<br>CD] Agent External Id                                                                                                    | gin Time<br>Name: Ini<br>Formula:<br>Filters: Su<br>Dece ou Ar                                    | tial Login Time<br>Sum of Call Sta<br>m of Call Start Ti<br>erape of Call Start                                                                  | art Timesta<br>mestamp<br>rt Timesta                                     | amp                          |                   | ×<br>ime 💟<br>TQ Ansi                                                                                                    | ) (# Occupanc                                                                                                    | y ☑) [∰ Occu<br>[Ħ Outdial Cīt                                                                           | pancy 1 ( ii Id<br>O Total Answer Tir                                                                                                  | lle Cou                                                                         |
| Agent Session Record<br>s Formatting<br>t Time Yesterday ▼<br>Range<br>t today:                                                                                                    | ✓ Agent ✓ ✓ New Save Table ✓ Hide Summary                                                                                                    | Edit Pro                                                                                                    | ofile Variable: Initial Lop<br>Is<br>CD] Agent DN<br>CD] Agent External Id<br>CD] Agent ID                                                                                                    | gin Time<br>Name: Ini<br>Formula: Filters: Su<br>Drag an Av                                       | tial Login Time<br>Sum of Call Sta<br>of Call Start Ti<br>erage of Call Star                                                                     | art Timesta<br>Imestam<br>rt Timesta                                     | amp                          | v<br>Vor measure  | ×<br>ime 🗹<br>(s) TQ Ansa                                                                                                    | ) [!! Occupanc                                                                                                    | y ☑) [[] Occu                                                                                            | pancy 1] [ii Id<br>Q Total Answer Tir                                                                                                  | le Cou<br>ne 💟                                                                  |
| Agent Session Record<br>s Formatting<br>t Time Yesterday ▼<br>Range<br>t today:<br>t Date: 2020-02-05                                                                                                    | Agent      Agent     Save     Table     Hide Summary                                                                                                    | Edit Pro                                                                                                    | ofile Variable: Initial Lop<br>Is<br>CDJ Agent DN<br>CDJ Agent ID<br>CDJ Agent Login                                                                                                    | gin Time<br>Name: Ini<br>Formula:<br>Filters: Su<br>Drag an, Av<br>Co                             | tial Login Time<br>Sum of Call Sta<br>m of Call Start TI<br>erage of Call Start TI<br>erage of Call Start Ti                                     | art Timesta<br>imestamp<br>irt Timesta<br>Timesta                        | amp<br>amp                   | ♥<br>I/or measure | x<br>ime Ø<br>(s) TQ Ansu                                                                                                    | )[ii Occupanc<br>wer Count 😰                                                                                                    | y ☑ ) [# Occu<br>[# Outdial CTO                                                                          | pancy 1 ( iii Id<br>Q Total Answer Tir                                                                                                 | le Cou                                                                          |
| Agent Session Record<br>s Formatting tTime Yesterday  Range today: t Date: 2020-02-05 Date: 2020-02-05                                                                                                    | Agent     Agent     Save      Table     Hide Summary                                                                                                    | Edit Pri<br>Field<br>> (A)<br>> (A)<br>(A)<br>(A)<br>(A)<br>(A)<br>(A)<br>(A)<br>(A)<br>(A)<br>(A)                                                                                                    | ofile Variable: Initial Lop<br>Is<br>CD] Agent DN<br>CD] Agent ID<br>CD] Agent Login<br>CD] Agent Name                                                                                                    | gin Time<br>Name: Ini<br>Formula:<br>Filters: Su<br>Drag an Av<br>Co<br>Mi                        | tial Login Time<br>Sum of Call Sta<br>m of Call Start Ti<br>erage of Call Start Start<br>unt of Call Start "<br>nimum Call Start                 | art Timesta<br>mestamp<br>rt Timesta<br>Timestam<br>Timestam             | amp<br>amp<br>ip             | ⊻<br>t/or measure | x<br>ime (z)<br>TQ Ansa                                                                                                    | ) (ii Occupanc<br>ver Count 😰                                                                                                    | y ☑) [ <u>ji Occu</u><br>[ji Outdial CTI                                                                 | pancy 1] [# Id<br>Q Total Answer Tir                                                                                                   | le Cou<br>ne 🔽                                                                  |
| Agent Session Record<br>s Formatting<br>tTime Yesterday ▼<br>Range<br>n today:<br>t Date: 2020-02-05<br>Date: 2020-02-05                                                                                                    | Agent Agent<br>New Save<br>Table<br>Hide Summary<br>Row/Series                                                                                                    | Edit Pri<br>Field<br>> [A]<br>     In<br>> [A]<br>Agen<br>> [A]                                                                                                    | ofile Variable: Initial Log<br>Is<br>CD] Agent DN<br>CD] Agent External Id<br>CD] Agent Login<br>CD] Agent Login<br>CD] Agent Session Id                                                                                                    | gin Time<br>Name: Ini<br>Formula:<br>Filters: Su<br>Drag and Av<br>Oragin Av<br>Oragin Mil<br>Mai | tial Login Time<br>Sum of Call Stat<br>m of Call Start<br>range of Call Start<br>Johnum Call Start<br>aximum Call Start                          | art Timesta<br>imestamp<br>rt Timestam<br>Timestam<br>Timestam           | amp<br>amp<br>ip<br>np<br>mp | V<br>I/or measure | (s) TQ Ansa<br>Time                                                                                                    | ) (# Occupanc)<br>wer Count @)<br>Occupancy                                                                                      | y ☑ ) []] Occu<br>[]] Outdial CTr<br>Idle Count                                                          | pancy 1] (jj Id<br>Q Total Answer Tir<br>Total Idle Time                                                                               | lle Cou<br>ne 🔽                                                                 |
| Agent Session Record<br>Is Formatting<br>t Time Yesterday ▼<br>Range<br>t Date: 2020-02-05<br>Date: 2020-02-05<br>Jding                                                                                                    |                                                                                                    | Edit Pro                                                                                                    | ofile Variable: Initial Log<br>Is<br>CD] Agent DN<br>CD] Agent External Id<br>CD] Agent Login<br>CD] Agent Login<br>CD] Agent Name<br>CD] Agent Session Id<br>CD] Agent System Id                                                                                                    | gin Time<br>Name: Ini<br>Formula:<br>Filters: Su<br>Drag an<br>Av<br>Ccc<br>Mill<br>Ma            | tial Login Time<br>Sum of Call Sta<br>m of Call Start Ti<br>erage of Call Start<br>vint of Call Start<br>nimum Call Start<br>xximum Call Start   | art Timesta<br>inestamp<br>rt Timestam<br>Timestam<br>Timestar           | amp<br>amp<br>ip<br>np<br>mp | v<br>t/or measure | (s) TQ Ansa<br>Time<br>5:31:35                                                                                                    | ) (# Occupanc<br>wer Count 🕑<br>Occupancy<br>3.11                                                                                | y ☑) (ij Occu<br>(ij Outdial CTr<br>Idle Count<br>15000                                                  | pancy 1] (ii Id<br>Q Total Answer Tir<br>Total Idle Time<br>00:00:23                                                                   | le Cou<br>ne 🖉                                                                  |
| Agent Session Record<br>Is Formatting<br>t Time Yesterday ▼<br>a Range<br>n today:<br>t Date: 2020-02-05<br>Date: 2020-02-05<br>uding<br>All Days ♥                                                                                                    | Agent      Agent     Agent | Edit Pro                                                                                                    | ofile Variable: Initial Lop<br>Is<br>CDJ Agent DN<br>CDJ Agent External Id<br>CDJ Agent Login<br>CDJ Agent Login<br>CDJ Agent Session Id<br>CDJ Agent Session Id<br>CDJ Agent System Id<br>CDJ Call Session Id                                                                                                    | gin Time<br>Name: Ini<br>Formula:<br>Filters: Su<br>Drag an Av<br>Oc<br>Mar<br>Mar                | tial Login Time<br>Sum of Call Sta<br>m of Call Start Ti<br>erage of Call Start<br>arimum Call Start<br>ximum Call Start                         | art Timesta<br>imestamp<br>rt Timestam<br>Timestam<br>Timestam           | amp<br>amp<br>p<br>p<br>mp   | V<br>I/or measure | (s) TQ Ansi<br>Time<br>5:31:35<br>5:30:26                                                                                                    | ) (# Occupancy<br>wer Count @<br>Occupancy<br>3.11<br>1.48                                                                       | y ☑) [# Occu<br>[# Outdial CT0<br>Idle Count<br>15000<br>28000                                           | pancy 1 (ii Id<br>Q Total Answer Tir<br>Total Idle Time<br>00:00:23<br>00:00:18                                                        | le Cou<br>me 💟                                                                  |
| Agent Session Record<br>s Formatting tTime Yesterday  Range today: t Date: 2020-02-05 Date: 2020-02-05 tding All Days                                                                                                    | Agent      Agent     New     Save     Table     Hide Summary     Hide Summary     Row/Series     Segments:     HAgent Name     Hide Summary                                                                                                    | Field<br>Field<br>Fi | ofile Variable: Initial Lop<br>Is<br>CD] Agent DN<br>CD] Agent External Id<br>CD] Agent Login<br>CD] Agent Login<br>CD] Agent System Id<br>CD] Agent System Id<br>CD] CD] Call Session Id<br>CD] Clall Session Id<br>CD] Channel Id                                                                                                    | gin Time<br>Name: Ini<br>Formula:<br>Drag an Av<br>Drag an Av<br>Co<br>Mi<br>Ma                   | tial Login Time<br>Sum of Call Sta<br>m of Call Start Ti<br>erage of Call Start<br>unt of Call Start<br>nimum Call Start<br>xximum Call Start    | art Timesta<br>imestamp<br>rt Timestam<br>Timestam<br>Timestam           | amp<br>amp<br>p<br>np        | ✓<br>I/or measure | (s) TQ Ansi<br>Time<br>5:31:35<br>5:30:26<br>5:30:26                                                                                                    | ) [] Occupancy<br>wer Count 2<br>Occupancy<br>3.11<br>1.48<br>4.27                                                               | y 💭 (11 Occu<br>(11 Outdial CTU<br>16le Count<br>15000<br>28000<br>75000                                 | pancy 1] [ii Id<br>Q Total Answer Tir<br>Total Idle Time<br>00:00:18<br>00:00:18                                                       | le Cou<br>ne 🔽                                                                  |
| Agent Session Record<br>Is Formatting<br>t Time Yesterday<br>t Range<br>n today:<br>t Date: 2020-02-05<br>Date: 2020-02-05<br>Juding<br>All Days<br>spute                                                                                                    | Agent<br>New Save<br>Table<br>Hide Summary<br>Row/Series<br>Segments:<br>Agent Name<br>Channel Type                                                                                                    | Edit Pro                                                                                                    | ofile Variable: Initial Log<br>Is<br>CD] Agent DN<br>CD] Agent External Id<br>CD] Agent Login<br>CD] Agent Login<br>CD] Agent System Id<br>CD] Agent System Id<br>CD] Channel Id<br>CD] Channel Type                                                                                                    | gin Time<br>Name: Ini<br>Formula:<br>Filters: Su<br>Drag an Av<br>Or Mil<br>Ma                    | tial Login Time<br>Sum of Call Stat<br>m of Call Start<br>aunt of Call Start<br>nimum Call Start<br>aximum Call Start                            | art Timesta<br>imestamp<br>rt Timestam<br>Timestam<br>Timestar           | amp<br>p<br>p<br>np          | ⊻<br>I/or measure | ×<br>(s) TQ Ansi<br>TQ Ansi<br>5:31:35<br>5:30:26<br>5:30:25<br>5:31:28                                                                                            | ) (# Occupancy<br>wer Count 2<br>0ccupancy<br>3.11<br>1.48<br>4.27<br>1.73                                                       | y ☑) (∰Occur<br>(∰Outdial CTr<br>1dle Count<br>15000<br>28000<br>75000<br>40000                          | pancy 1 ] [] [] []<br>Q Total Answer Tir<br>O0:00:23<br>00:00:24<br>00:00:24<br>00:01:02                                               | le Cou<br>me 🖉                                                                  |
| Agent Session Record Vesterday Vesterday Veste  | <ul> <li>▲ Agent </li> <li>▲ New</li> <li>▲ Save</li> <li>Table</li> <li>→ Hide Summary</li> <li>→ Hide Summary</li> <li>→ Row/Series<br/>Segments:</li> <li>↓ Agent Name</li> <li>↓ Channel Type</li> <li>↓ Interval</li> </ul>                                                                                                    | Edit Pro<br>Field<br>Field    | ofile Variable: Initial Log<br>Is<br>CD] Agent DN<br>CD] Agent External Id<br>CD] Agent Login<br>CD] Agent Login<br>CD] Agent Login<br>CD] Agent System Id<br>CD] Agent System Id<br>CD] Call Session Id<br>CD] Channel Id<br>CD] Channel Type<br>CD] Current State                                                                                                    | gin Time<br>Name: Ini<br>Formula:<br>Filters: Su<br>Drag an Av<br>Cc<br>Mill<br>Ma                | tial Login Time<br>Sum of Call Sta<br>m of Call Start Ti<br>erage of Call Start<br>of Call Start<br>nimum Call Start<br>ximum Call Start         | art Timesta<br>mestamp<br>rt Timestam<br>Timestam<br>Timestam            | amp<br>amp<br>p<br>np<br>mp  | v<br>t/or measure | (s) TQ Ansi<br>TQ Ansi<br>5:30:25<br>5:30:25<br>5:31:28<br>5:31:28                                                                                                 | ) (# Occupancy<br>wer Count 2<br>0ccupancy<br>3.111<br>1.48<br>4.27<br>1.73<br>2.82                                              | y ☑ ) (∰ Occu<br>∰ Outdial CTr<br>15000<br>28000<br>75000<br>18000<br>18000                              | pancy 1 ) (ii Id<br>Q Total Answer Tir<br>Octal Idle Time<br>00:00:23<br>00:00:182<br>00:00:25<br>00:00:25                             | Aver                                                                            |
| Agent Session Record<br>Formatting<br>t Time Yesterday ▼<br>e Range<br>In today:<br>rt Date: 2020-02-05<br>Udate: 2020-02-05<br>uding<br>All Days<br>N                                                                                                    | Agent      Agent     Agent     Agent     Save     Table     Hide Summary     Hide Summary     Hide Summary     if Agent Name     if Agent Name     if Channel Type     it Interval                                                                                                    | Edit Pro                                                                                                    | ofile Variable: Initial Lop<br>is<br>CD] Agent DN<br>CD] Agent External Id<br>CD] Agent Login<br>CD] Agent Login<br>CD] Agent Session Id<br>CD] Agent Session Id<br>CD] Agent System Id<br>CD] Call Session Id<br>CD] Channel Id<br>CD Channel Id<br>CD CD Current State<br>CD] DNIS                                                                                                    | gin Time<br>Name: Ini<br>Formula:<br>Filters: Su<br>Drag an Av<br>Co<br>Mil<br>Ma                 | tial Login Time<br>Sum of Call Sta<br>m of Call Start Ti<br>erage of Call Start<br>rerage of Call Start<br>nimum Call Start<br>xximum Call Start | art Timesta<br>mestamp<br>rt Timesta<br>Timestam<br>Timestan<br>Timestan | amp<br>g<br>np<br>mp         | ↓<br>I/or measure | (s) TQ Ansi<br>TQ Ansi<br>5:31:35<br>5:30:26<br>5:30:25<br>5:31:28<br>5:31:28<br>5:31:28                                                                           | ) [# Occupancy<br>wer Count 2<br>0ccupancy<br>3.11<br>1.48<br>4.27<br>1.73<br>2.82<br>6.64<br>9 c co                             | y ☑ ∰ Occu<br>∰ Outdial CTU<br>Idle Count<br>15000<br>28000<br>75000<br>40000<br>18000<br>43000          | pancy 1 (ii Id<br>Q Total Answer Tir<br>Total Idle Time<br>00:00:23<br>00:00:24<br>00:00:25<br>00:00:25<br>00:00:25                    | lle Cour<br>ne 2                                                                |
| t<br>Agent Session Record<br>Formatting<br>rt Time Yesterday ♥<br>e Range<br>in today:<br>rt Date: 2020-02-05<br>I Date: 2020-02-05<br>Uding<br>All Days ♥<br>mpute                                                                                                    | Agent      Agent     Agent | Edit Pri<br>Field<br>Field    | ofile Variable: Initial Lop<br>is<br>CD] Agent DN<br>CD] Agent External Id<br>CD] Agent Login<br>CD] Agent Login<br>CD] Agent System Id<br>CD] Agent System Id<br>CD] Call Session Id<br>CD] Channel Id<br>CD] Channel I | gin Time<br>Name: Ini<br>Formula:<br>Filters: Su<br>Drag an<br>Co<br>Mi<br>Ma                     | tial Login Time<br>Sum of Call Sta<br>m of Call Start<br>range of Call Start<br>nimum Call Start<br>nimum Call Start                             | art Timesta<br>mestamp<br>rt Timesta<br>Timestan<br>Timestan             | amp<br>amp<br>ip<br>ip<br>mp | ▼<br>I/or measure | (s) TQ Ansi<br>Time<br>5:31:35<br>5:30:26<br>5:31:28<br>5:31:28<br>5:31:28<br>5:31:28                                                                              | ) [] Occupancy<br>wer Count 2<br>0ccupancy<br>3.11<br>1.48<br>4.27<br>1.73<br>2.282<br>6.64<br>3.00<br>1.6 5<br>4                | y 💭 🔛 Occu<br>11 Outdial CTU<br>15000<br>28000<br>75000<br>40000<br>18000<br>43000<br>72000              | pancy 1 [ii Id<br>Q Total Answer Tir<br>O0:00:23<br>00:00:24<br>00:00:25<br>00:00:24<br>00:00:25<br>00:00:44<br>00:00:56<br>00:00:54   | Avera<br>Avera<br>S<br>S<br>S<br>S                                              |
| Agent Session Record<br>ils Formatting t Time Yesterday  t Time Yesterday  t Time 2020-02-05 Date: 2020-02-05 Uate: 2020-02-05 Uate: 2020-02-05 | Agent Agent New Save Table Table Hide Summary Agent Name Agent Name Channel Type Interval                                                                                                    | Edit Pro                                                                                                    | ofile Variable: Initial Log<br>CDJ Agent DN<br>CDJ Agent External Id<br>CDJ Agent Login<br>CDJ Agent Login<br>CDJ Agent System Id<br>CDJ Agent System Id<br>CDJ Channel Type<br>CDJ Channel Type<br>CDJ Charnel Type<br>CDJ Charnel Ty                                                                                                    | gin Time<br>Name: Ini<br>Formula:<br>Filters: Su<br>Drag an Av<br>Or Mil<br>Ma                    | tial Login Time<br>Sum of Call Stat<br>mo of Call Start<br>erage of Call Start<br>nimum Call Start<br>ximum Call Start                           | art Timesta<br>Imestamp<br>Timestam<br>Timestam<br>Timestan              | amp<br>amp<br>p<br>np        | t/or measure      | (s) TQ Ansa<br>Time 5:31:35<br>5:30:25<br>5:31:28<br>5:31:28<br>5:31:28<br>5:31:28<br>5:31:28<br>5:31:28<br>5:31:28<br>5:31:28                                     | ) [# Occupancy<br>wer Count 2<br>0ccupancy<br>3.11<br>1.48<br>4.27<br>1.73<br>2.82<br>6.64<br>4<br>3.00<br>10.50<br>2.95<br>2.95 | y ☑ (iii Occu<br>iii Outdial CTr<br>15000<br>28000<br>75000<br>40000<br>18000<br>33000<br>72000<br>51000 | pancy 1 ] [#] 40<br>Q Total Answer Tir<br>00:00:23<br>00:00:24<br>00:01:02<br>00:00:25<br>00:00:44<br>00:00:56<br>00:00:56<br>00:00:56 | Avera<br>Avera<br>A                                                             |
| t<br>Agent Session Record<br>ails Formatting<br>rt Time Yesterday ▼<br>te Range<br>un today:<br>art Date: 2020-02-05<br>d Date: 2020-02-05<br>duding<br>All Days ♥<br>mpute<br>T Add Filter                                                                                                    | <ul> <li>Agent </li> <li>New</li> <li>Save</li> <li>Table</li> <li>Hide Summary</li> <li>Hide Summary</li> <li>Row/Series</li> <li>Segments:</li> <li>ii Agent Name</li> <li>ii Channel Type</li> <li>ii Interval</li> </ul>                                                                                                    | Edit Pri<br>Field<br>Field    | ofile Variable: Initial Lop<br>Is<br>CD] Agent DN<br>CD] Agent External Id<br>CD] Agent Login<br>CD] Agent Login<br>CD] Agent Session Id<br>CD] Agent System Id<br>CD] Agent System Id<br>CD] Call Session Id<br>CD] Channel Id<br>CD] Channel Id<br>CD] Channel Id<br>CD] Channel Type<br>CD] Current State<br>CD] DNIS<br>CD] Enterprise Id<br>CD] Last Modified Timesta                                                                                                    | gin Time<br>Name: Ini<br>Formula:<br>Filters: Su<br>Drag an Av<br>Co<br>Mil<br>Ma                 | tial Login Time<br>Sum of Call Star<br>Torage of Call Start<br>unt of Call Start<br>imum Call Start<br>ximum Call Start                          | art Timesta<br>intestamp<br>rt Timestam<br>Timestam<br>Timestam          | amp<br>p<br>pp<br>mp         | v<br>t/or measure | (s) TQ Ansi<br>TQ Ansi<br>533:25<br>533:26<br>533:28<br>533:28<br>533:28<br>533:28<br>533:28<br>533:28<br>533:28<br>533:28<br>533:28<br>533:28<br>533:28<br>533:28 | ) (# Occupancy<br>wer Count 2<br>0ccupancy<br>3.111<br>1.48<br>4.27<br>1.73<br>2.82<br>6.64<br>3.000<br>10.50<br>2.59<br>3.37    | y ☑ ∰ Occu<br>∰ Outdial CTr<br>15000<br>28000<br>18000<br>18000<br>18000<br>18000<br>51000<br>52000      | pancy 1 ) (ii 1d<br>Q Total Answer Tir<br>00:00:23<br>00:00:18<br>00:00:25<br>00:00:25<br>00:00:40<br>00:00:56<br>00:00:40<br>00:00:40 | Avera<br>Avera<br>5<br>5<br>5<br>5<br>5<br>5<br>5<br>5<br>5<br>5<br>5<br>5<br>5 |

Stap 5: Selecteer de optie Eindtijd bij loggen onder Profile Variant. Klik op Bewerken > Selecteer "Maximum aantal tijden voor gesprekseinde" en Save

Opmerking: Maximum aantal keer dat de einddatum voor Call End wordt ingesteld, geeft het laatste geval van uitloging van de agent voor de datum(s) weer

Cancel

| Fields                      | î | Name:    | Final Logout Time             |                 |
|-----------------------------|---|----------|-------------------------------|-----------------|
| > [ACD] Agent DN            |   | Formula: | Maximum Call End Timestamp    | $\sim$          |
| [ACD] Agent External Id     |   | Filters: | Sum of Call End Timestamp     |                 |
| ACD Agent ID                |   | Drag and | Average of Call End Timestamp | I/or measure(s) |
| Magent Login                |   |          | Count of Call End Timestamp   |                 |
| [ACD] Agent Name            |   |          | Minimum Call End Timestamp    |                 |
| [ACD] Agent Session Id      |   |          | Maximum Call End Timestamp    |                 |
| [ACD] Agent System Id       |   |          |                               |                 |
| [ACD] Call Session Id       |   |          |                               |                 |
| [ACD] Channel Id            |   |          |                               |                 |
| [ACD] Channel Type          |   |          |                               |                 |
| [ACD] Current State         |   |          |                               |                 |
| [ACD] DNIS                  |   |          |                               |                 |
| [ACD] Enterprise Id         |   |          |                               |                 |
| [ACD] Last Modified Timesta |   |          |                               |                 |
| ACD] Queue ID               |   |          |                               |                 |
| Þ [ACD] Queue Name          | ~ |          |                               |                 |
|                             |   |          |                               |                 |
|                             |   |          |                               | Cancel Save     |

## Stap 6: Draai het rapport naar het gewenste resultaat

| cisco CEA                   | » og         | Settings     | 📥 Export 🗸  |               |             |                    |                   |           |            |                 |                   |    |
|-----------------------------|--------------|--------------|-------------|---------------|-------------|--------------------|-------------------|-----------|------------|-----------------|-------------------|----|
| Agent Name 👻                | Channel Type | - Interval - | Login Count | Calls Handled | Staff Hours | Initial Login Time | Final Logout Time | occupancy | Idle Count | Total Idle Time | Average Idle Time | Av |
| Ankit Kunwar                | telephony    | 07/17/2019   | 3           | i 0           | 09:48:09    | 07/18/19 05:32:36  | 07/18/19 16:06:54 | 0.00      | 3          | 09:13:20        | 03:04:26          | 6  |
| Chandramouli vaithiyanathan | telephony    | 07/17/2019   | 4           |               | 03:39:58    | 07/17/19 23:43:17  | 07/18/19 10:19:59 | 0.00      | 4          | 02:46:53        | 00:41:43          | 8  |
| Jelly Peng                  | telephony    | 07/17/2019   | 3           |               | 00:35:33    | 07/17/19 13:54:01  | 07/17/19 14:37:40 | 0.00      | 3          | 00:02:29        | 00:00:49          | э  |
| Joseph Whittlesey           | telephony    | 07/17/2019   | 3           | 1             | 07:32:43    | 07/17/19 18:38:16  | 07/18/19 02:29:36 | 0.00      | 8          | 03:47:36        | 00:28:27          | 7  |
| Joshua Zuke                 | telephony    | 07/17/2019   | 2           | 1             | 07:51:14    | 07/17/19 21:35:56  | 07/18/19 05:40:48 | 0.00      | 5          | 01:04:32        | 00:12:54          | 4  |
| Kuldeep Chowdyshetty        | telephony    | 07/17/2019   | 1           |               | 06:44:37    | 07/18/19 11:23:02  | 07/18/19 18:07:40 | 0.00      | 2          | 00:00:06        | 00:00:03          | 3  |
| Manivannan Sailappan        | telephony    | 07/17/2019   | 1           |               | 06:47:39    | 07/18/19 08:55:51  | 07/18/19 15:43:31 | 0.00      | 2          | 00:00:03        | 00:00:01          | 4  |
| Mykola Danylchuk            | telephony    | 07/17/2019   | 3           | 4             | 08:39:44    | 07/17/19 20:28:57  | 07/18/19 05:29:18 | 0.01      | 11         | 00:24:24        | 00:02:13          | 8  |
| Rohit Harsh                 | telephony    | 07/17/2019   | 3           | i 0           | 01:49:26    | 07/17/19 23:43:14  | 07/18/19 01:50:14 | 0.00      | 3          | 01:49:26        | 00:36:28          | 8  |
| Shasha Ni                   | telephony    | 07/17/2019   | 1           | 1             | 08:25:39    | 07/18/19 06:02:53  | 07/18/19 14:28:32 | 0.00      | 1          | 00:00:04        | 00:00:04          | 4  |
| Tyler Bobbitt               | telephony    | 07/17/2019   | 1           |               | 01:27:39    | 07/17/19 17:34:11  | 07/17/19 19:01:51 | 0.00      | 1          | 00:00:03        | 00:00:03          | 3  |
| Vishal Goyal                | telephony    | 07/17/2019   | 3           |               | 10:14:39    | 07/17/19 13:07:44  | 07/18/19 17:40:17 | 0.00      | 5          | 00:00:08        | 00:00:03          | 1  |
| Summary                     |              |              | 28          | 7             | 73:37:05    | 07/17/19 13:07:44  | 07/18/19 18:07:40 | 0.00      | 48         | 19:09:11        | 00:23:56          | 8  |

## Over deze vertaling

Cisco heeft dit document vertaald via een combinatie van machine- en menselijke technologie om onze gebruikers wereldwijd ondersteuningscontent te bieden in hun eigen taal. Houd er rekening mee dat zelfs de beste machinevertaling niet net zo nauwkeurig is als die van een professionele vertaler. Cisco Systems, Inc. is niet aansprakelijk voor de nauwkeurigheid van deze vertalingen en raadt aan altijd het oorspronkelijke Engelstalige document (link) te raadplegen.